## Как создать свой блог

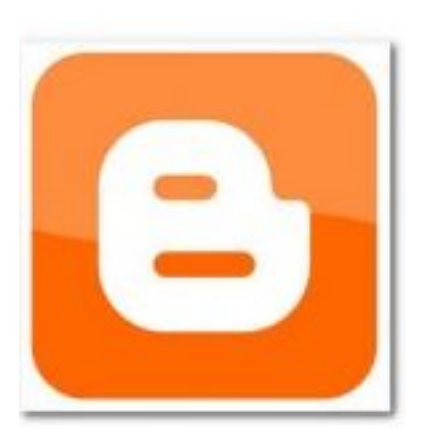

Создать блог на Google можно практически 3a несколько минут. Стоит учесть, что Гугл занимает второе место после Яндекса в русскоязычном интернете по числу пользователей интернета. Но стоит добавить, что по техническим параметрам, ОН намного Гугл конкурента. превосходит своего предлагает сделать блог на платформе Blogger. Преимущество этой платформы в том, что вам не нужно будет заботиться о домене и хостинге, т.е. не нужно покупать хостинг и

регистрировать домен, ка это нужно делать, например, для платформы wordpress (сама платформа или движок WordPress бесплатный, но без домена и хостинга он работать не может). А здесь всё это делается автоматически и очень быстро и абсолютно бесплатно.

Прежде всего, для того, чтобы получить доступ к любым службам и сервисам (а их очень много) нужно создать аккаунт в Google. Для этого заходим на сайт Google.

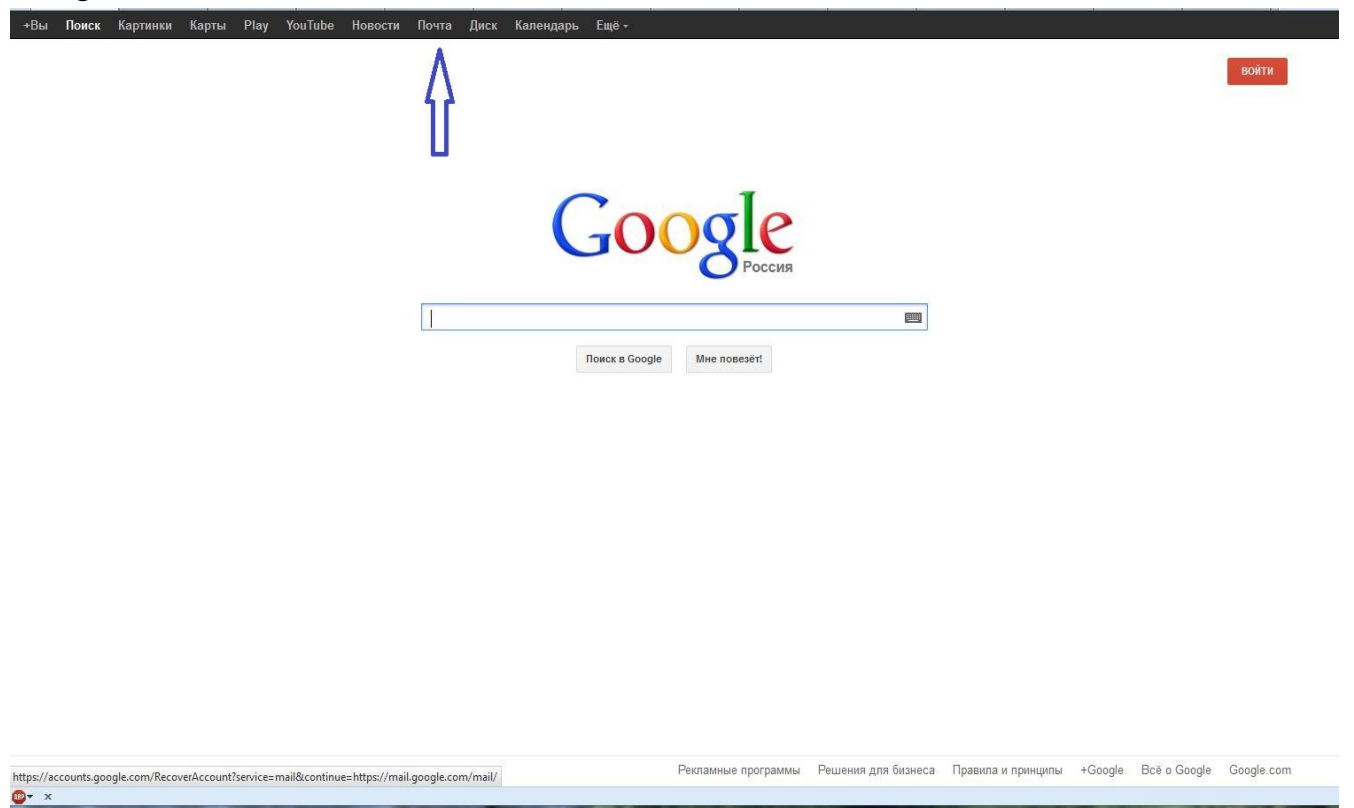

Нажимаем на вкладку «Почта» (на рисунке указано синей стрелкой) и входим в почту Gmail. Перед нами открывается следующая форма.

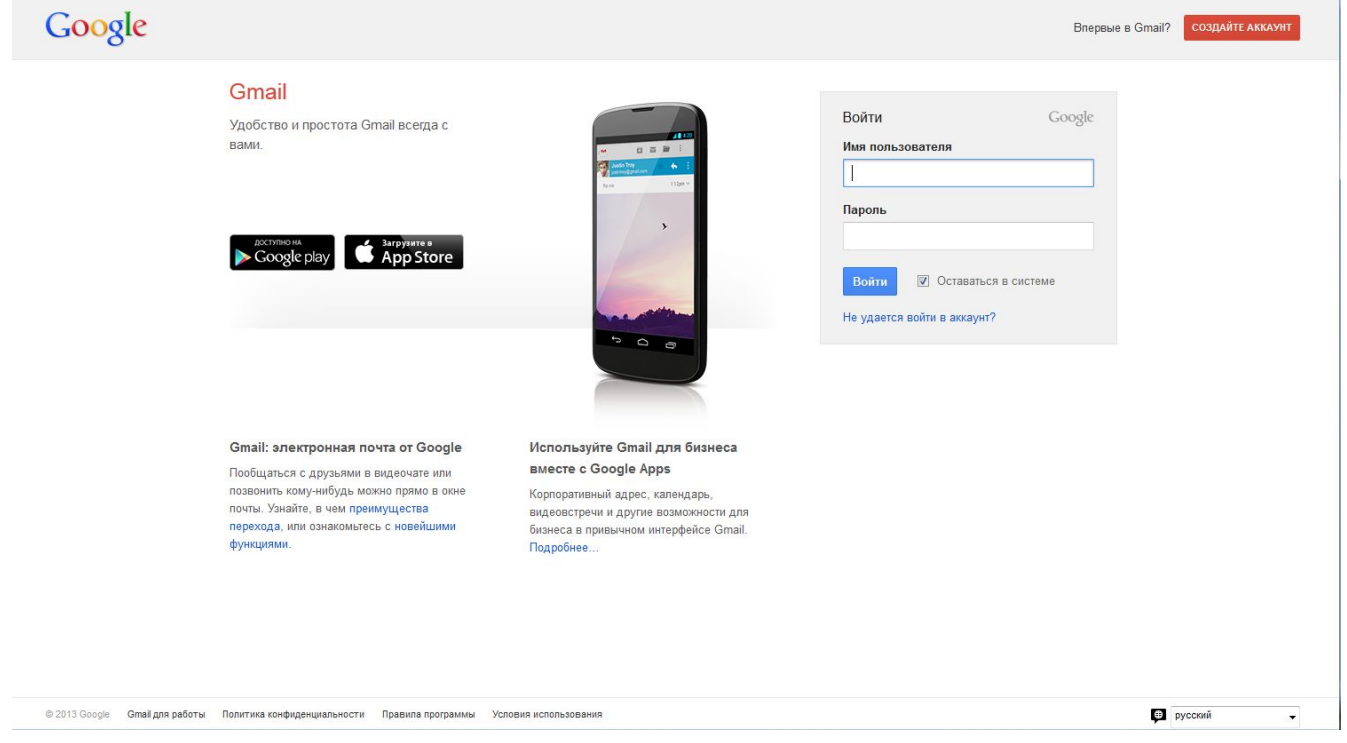

В верхней части страницы справа находится красная кнопка «Создайте аккуант». Нажимаем и попадаем в следующую форму.

| Google                              |                                     |                                                                                                    |                                                                                                    | Войти         |
|-------------------------------------|-------------------------------------|----------------------------------------------------------------------------------------------------|----------------------------------------------------------------------------------------------------|---------------|
|                                     | Создание аккаунта Google            | Gmail и даже больше<br>Акхаунт Google – это ваш ключ ко всем<br>сервисам Google: от поиска, почты Gmail<br>и видеочата до Google и Иоииbe. Чтобы<br>войти в аккаунт, иузоны только имя<br>пользователя и паропь.                                                                                                    | Как вас зовут<br>Имя Фамилия<br>Придумайте имя пользователя<br>@gmail.com<br>Придумайте пароль                                                                                                    |               |
|                                     |                                     | Все сервисы под рукой<br>При входе в аккаунт Google с любого<br>устройства вам будут доступны все ваши<br>данные: Gmail, фотографии и т. д.<br>Используйте полосовй помок ими поиск<br>по картинкам, прокладывайте маршурты,<br>автоматически загружайте фотографии. А<br>скоро на мобильном тепефоне можно<br>будет установить G соорде Кошелек и<br>расплачиваться с его помощью в<br>магазинах! | Подтвердите пароль<br>Дата рождения<br>День месяц Ф год<br>Пол<br>                                                                                                    |               |
|                                     | Family                              | Аспитась новостями с посистими в<br>Googles. Угранавате видеовечернног с<br>дружями в Напдоци. Решайте рабочне<br>вопросы в групповом чате. Спедите за<br>жизныю интересных вам людей. Всё это в<br>аккаунте Google!<br>Интернет без границ                                                                                                    | Докажите, что вы не робот Пропустить эту проверку. Может потребоваться проверка по телефону. and выбото составляется по составляется по соста |               |
|                                     | my neart is nere                    | Даже если вы и ваши друзы или коллеги<br>находитесь на расстояния тысяч<br>километров друг от друга. Аккаунт Google<br>поможет вам вотретиться с ними в<br>Интернете, чтобы виесте посмотреть<br>фотографии или поработать над текстом<br>статы. Создав аккаунт, вы сможете<br>бесплать опъзоваться всеми<br>возможностями Документов Google.                                                      | С Ф Г<br>Страна<br>Россия<br>Я принимаю Условия использования и<br>соглашаесь с политикой конфиденциальности<br>Google.<br>Я хочу видеть, что рекомендуют в Интернете<br>мой друзья при помощи кнопки +1, и<br>разрешаю Google использовать данные моето<br>акскунта, кторые могут понадобиться для                                                                                                    | E             |
| © 2013 Google Условия использования | Политика конфиденциальности Справка |                                                                                                    | работы этой функции. Подробнее<br>Далее<br>Зачем Google собирает эти сведения?                                                                                                    | 🔁 русский 🗸 – |

Вводим Имя, Фамилию, логин, пароль, секретный вопрос, контактный e-mail, страну, дату рождения и капчу (защиту от роботов), прочитайте условия использования и нажмите кнопку « Я принимаю условия, создайте мне аккаунт». Всё. У вас создан аккаунт Google, а также почтовый ящик на Gmail.

После создания аккуанта приступаем непосредственно к созданию сайта. Дляэтогозаходимнастраницуконструктора.Googleвлениетистиковаться

|                                                                                                    | Войти Google                 |
|----------------------------------------------------------------------------------------------------|------------------------------|
| Создайте свой блог. Это бесплатно.                                                                                                    | Адрес электронной почты      |
| Local lpan           Local lpan           Lo | Пароль                       |
|                                                                                                    | Войти 🗹 Оставаться в системе |
| Постоянное обновление Зарабатывайте деньги с Просмотр полулярных<br>статистики помощью AdSense боготе                                                                                                    | пе удается воли в аккаунт?   |

Теперь, либо регистрируемся нажав на красную кнопку в правом верхнем углу, либо вводим адрес электронной почты, пароль и нажимаем кнопку Войти. Открывается окно Зарегистрироваться в Blogger.

| STONE STONE                                                                                                    | PAHNE PROLY D D BREEDALE MARINE |                                     |
|----------------------------------------------------------------------------------------------------|---------------------------------|-------------------------------------|
| 3арегист<br>По завершении этого и                                                                                                    | ГРИРОВАТЬСЯ В <b>Blogger</b>    | GOOS<br>вать пароль и адрес         |
| злектранной почты ва<br>Адрес электронной пачты                                                                                                    | wero аккаунта Google.           | Использовать другой<br>авхаунг      |
| Ваше полное нила                                                                                                    | Sec. Sec.                       |                                     |
| a second second s |                                 | Имя для подписи сообщен<br>в блоге. |
| Отображаемое название                                                                                                    |                                 |                                     |
| Отображаемое название<br>Пол                                                                                                    |                                 |                                     |

Заполняем соответствующие поля: название, пол, принятие условий и нажимаем кнопку **Продолжить**.

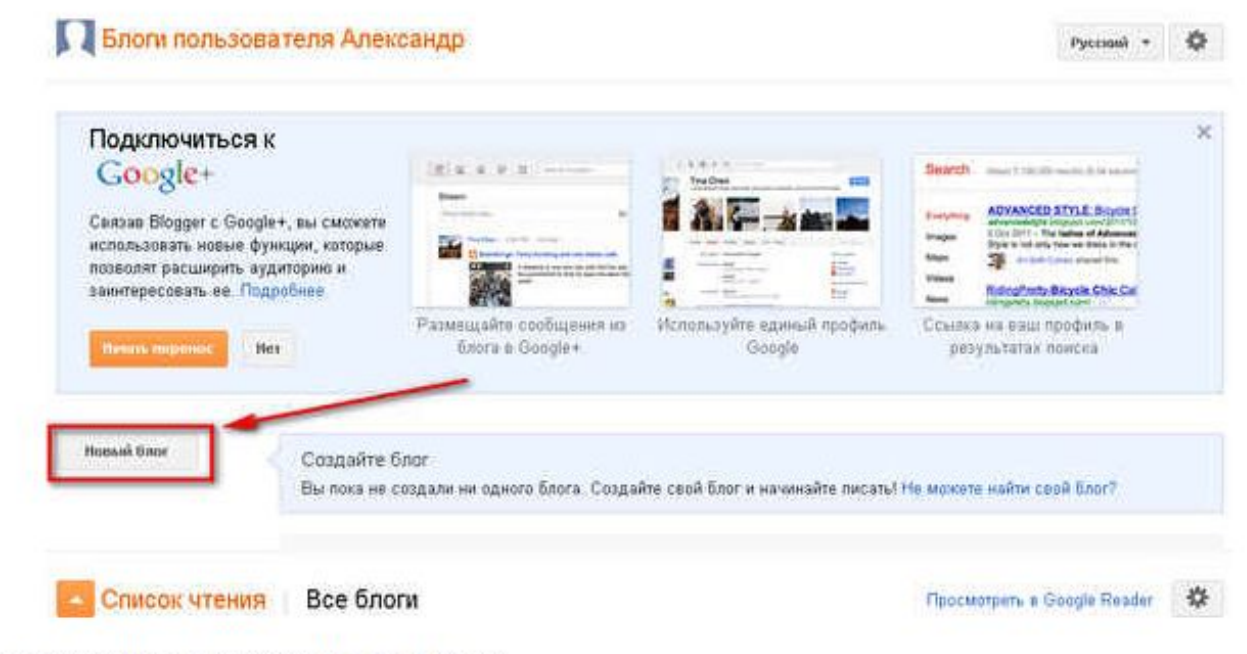

Далее нажимаем кнопку Новый блог.

## Список блогов > Создание нового блога

| Заголовок |               |
|-----------|---------------|
| Адрес     | .blogspot.com |

## Вы можете добавить персональный домен позже.

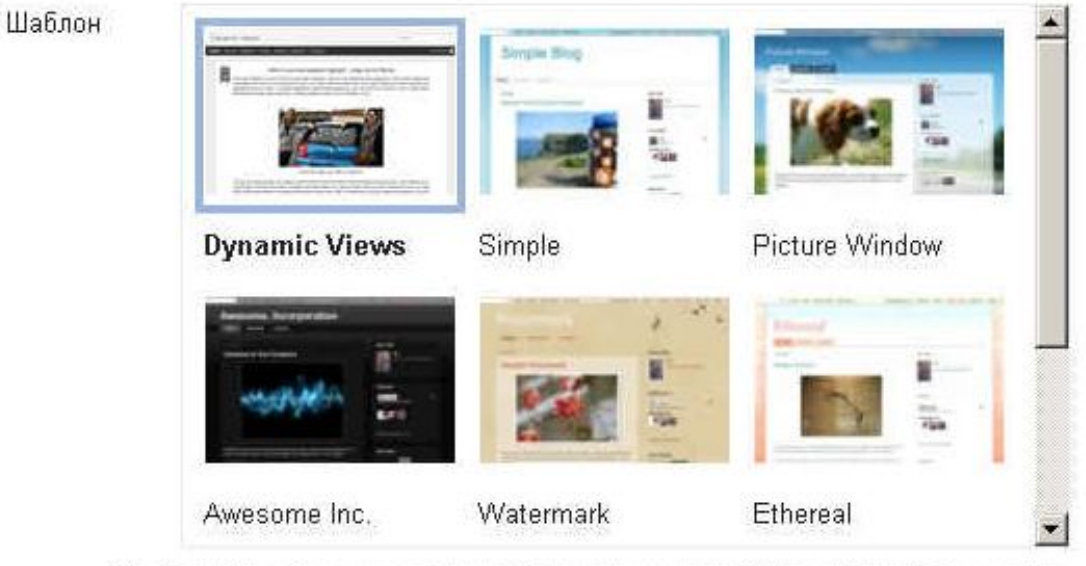

Вы можете посмотреть другие шаблоны и настроить внешний вид блога позже.

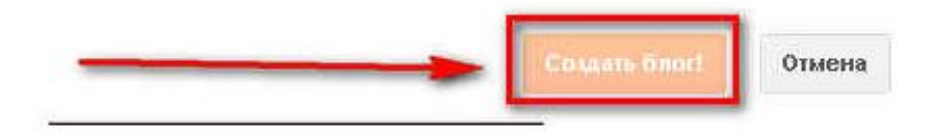

Заполняем заголовок. В поле адрес вписываем желаемое имя. Несколько пояснений. Адрес блога (домен) пользователя на **Blogger** имеет вид: «Имя.

Blogspot.com». Вы, например, здесь пишите: vasya. Если такое имя занято, то выскочит рядом восклицательный знак, тогда изменяем имя, пока не высветится, что такое имя свободно. Затем выбираем шаблон, т.е. внешний вид блога (его можно потом заменять, сколько хочешь) и нажимаем кнопку **Создать блог**.

| Зекзав Blogger с Google+, вы сможете<br>іспользовать новые функции, которые<br>юзволят расширить аудиторию и<br>акнтересовать ее. Подробнее. |      |                                            |                                      | Everyterig<br>Aragan<br>Maga<br>Videos<br>Argan | Biological State   | A CONTRACTOR CONTRACTOR<br>The Sandare and Advanced<br>my how we down in film (<br>Advanced prevent film<br>by Biccyclin Chill, Call<br>approximations) | 1    |
|----------------------------------------------------------------------------------------------------|------|--------------------------------------------|--------------------------------------|-------------------------------------------------|--------------------|----------------------------------------------------------------------------------------------------|------|
| lavors repense                                                                                                    | Iter | Размещавте сообщения из<br>блога в Google+ | Используйте единый профиль<br>Google | Ссылка<br>резу                                  | на ваш<br>ультатах | профиль є<br>поиска                                                                                                    | /    |
| ый Блос                                                                                                    |      |                                            | /                                    | 8                                               |                    | Просмотреть                                                                                                    | 6.80 |

Блог создан и Вы можете опубликовывать Ваши сообщения.